### CDISC SENDデータの 可視化ツール(アドイン)の作成

株式会社タクミインフォメーションテクノロジー 中野 薫・福島 慎二・池田 早苗・浜田 淳

> 協和キリン株式会社 上森 健至・榊原 雄太

> > Ţmp

# 背景と目的

- 現在、医薬品の米国規制当局への申請はCDISC(Clinical Data Interchange Standards Consortium)が策定した標準に準拠した 電子データを提出する必要がある。CDISC標準に準拠した電子 データは、プログラムによるデータの可視化が容易となるため、 JMPアドインツールを作成した。
- SENDデータを可視化することで、データの傾向の素早い把握と 異常値検出を通じて、試験結果の正しい解釈をサポートする手 段を提供する。また、SENDデータを可視化することにより、試験 結果を他の関係者と有効に共有するための手段を提供する。

IAPAN

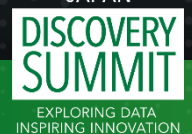

# SENDデータ可視化ツールの要求仕様

- SENDに準拠した連続値データ(BW、FW、LB、OM、CV、VS、PC、 PP、EG、REドメイン)について、ドメインごとに散布図、個別推移 図、要約統計量の推移図、要約統計量の一覧を作成する。
- SENDデータはCDISC標準に準拠しているが、試験間でデータの バラつきがみられるため、それに対応できるようにする。
- グラフのY軸はデフォルトの実測値表示に加え、列スイッチャー を用いた切替により、ベースライン値や任意の基準日の測定値 からの変化量、コントロール群平均値からの変化量を表示する。

JARAN SENDIG v3.1、JMP15以上を対象とする。

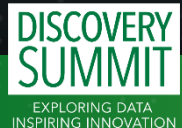

### SENDデータ可視化ツールの概要

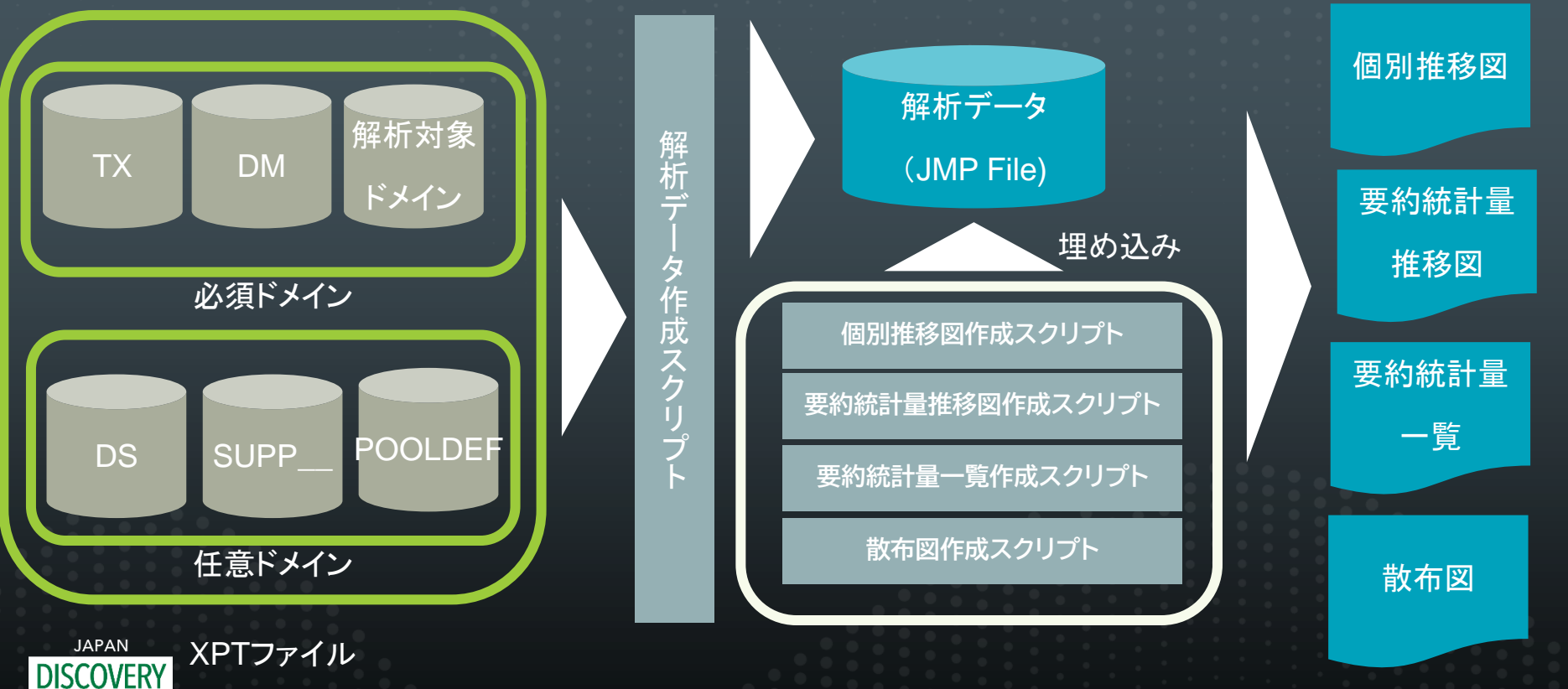

İmp

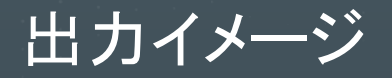

#### 要約統計量推移図

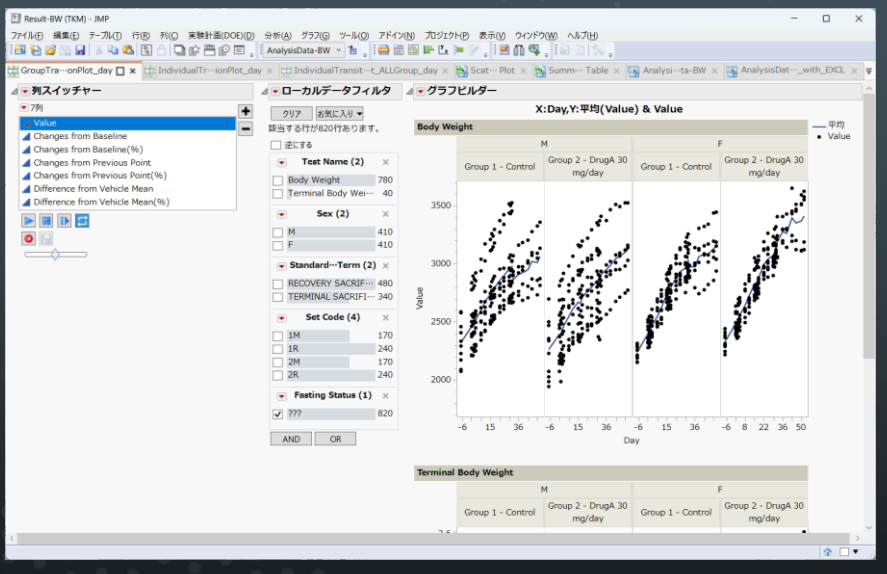

#### 個別推移図

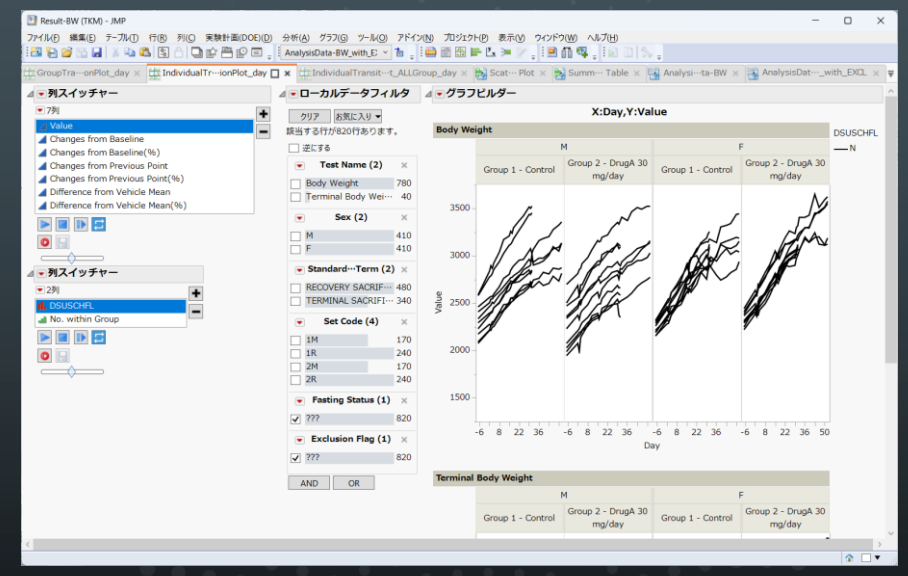

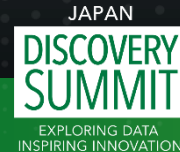

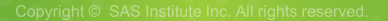

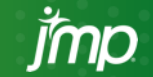

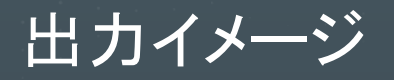

#### 散布図

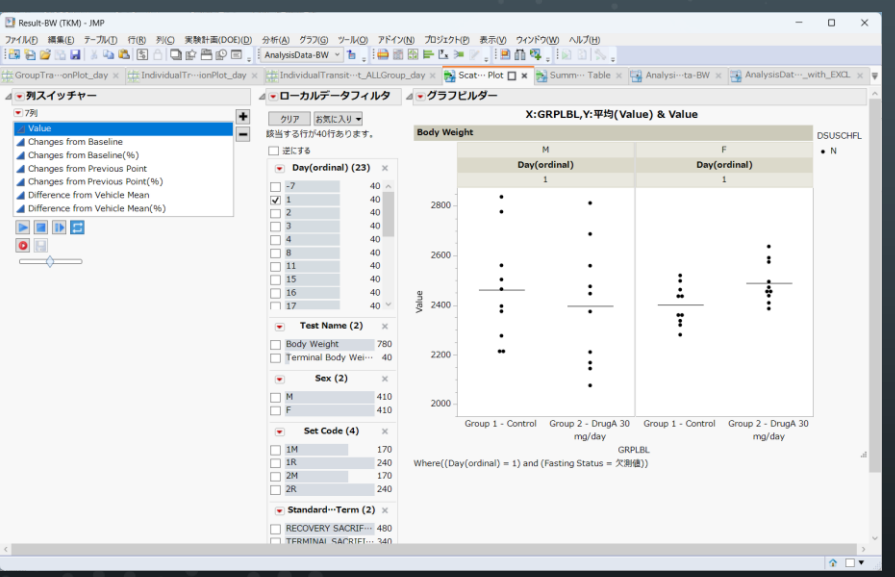

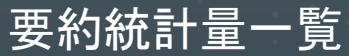

| Result-BW (TKM) - JMP                      |                                          |                      |                           |       |          |              | - 0          | ×      |
|--------------------------------------------|------------------------------------------|----------------------|---------------------------|-------|----------|--------------|--------------|--------|
| ファイル(日 編集(E) テーガル(T) 行(R) 列(C) 実験計画(DO     | E(D) 分析(A) グラフ(G) ツール(Q) アドイン(t          | N) プロジェクト(P) 表示(V) 5 | ウィンドウ(W) ヘルプ(H)           |       |          |              |              |        |
| 1 🖓 🖆 😭 🔛 🖉 🐴 🖏 🖏 🕄 🗇 🚅 🖆 🖓                | 🗉 🔄 AnalysisData-BW 👻 🏪 🛗 🛗              | 🛯 🛏 🗠 🛏 🖉 📜 🗎 🛍 🖞    | n 🗛 , i 🛛 🗅 📐 .           |       |          |              |              |        |
| GroupTraonPlot_day × IndividualTrionPlot_s | day × IndividualTransit…t_ALLGroup_      | day 🗴 📸 Scat… Plot 🗴 | 📸 Summ… Table 🗖 🛪 😽       | Analy | si…ta-BW | / 🗙 强 Analys | isDatwith_E  | aL × 4 |
| ▲ ● 列スイッチャー                                | <b>⊿ ●</b> ローカルデータフィルタ                   | ●表の作成                |                           |       |          |              |              |        |
| ▼ 7列                                       | + MIT MATER 11 -                         | Fasting Status = 234 |                           |       |          |              |              |        |
| ⊿ Value                                    |                                          | rubung butub - Xone  |                           |       |          |              |              |        |
| Changes from Baseline                      | RE39-011/0201100-08-9.                   |                      |                           |       |          |              |              | _      |
| Changes from Baseline(%)                   | 逆にする                                     |                      |                           |       |          |              |              | _      |
| Changes from Previous Point                | <ul> <li>Test Name (2) ×</li> </ul>      | Page Title           | GRPLBL                    | Sex   |          | Day-7        | Day1         |        |
| Changes from Previous Point(%)             | Body Weight 780                          | Body Weight          | Group 1 - Control         | м     | N        | 10           | 10           |        |
| Difference from Vehicle Mean               | Terminal Body Wei 40                     |                      |                           |       | 平均       | 2323.94      | 2462.13      |        |
| Difference from Vehicle Mean(%)            | <b>6</b>                                 |                      |                           |       | 標準偏差     | 185.12838908 | 216.32935821 | 224.9  |
|                                            | Sex (2) ×                                |                      |                           |       | 最小值      | 2076.5       | 2211.6       |        |
|                                            | M 410                                    |                      |                           |       | 最大值      | 2588         | 2837.6       |        |
|                                            | F 410                                    |                      |                           | F     | N        | 10           | 10           |        |
|                                            | Standard…Term (2) ×                      |                      |                           |       | 平均       | 2240.33      | 2400.7       |        |
|                                            |                                          |                      |                           |       | 標準備定     | 64.59437626  | 81.120/3306/ | 83.19  |
|                                            | TERMINAL CACRIEL: 240                    |                      |                           |       | 取り増      | 2155.7       | 2200.9       |        |
|                                            | TERMINAL SAGRIFIT 340                    |                      | Crown 2 - Drugh 20 mg/day | м     | N        | 2319.0       | 2520.5       |        |
|                                            | <ul> <li>Set Code (4) ×</li> </ul>       |                      | Group 2 - Drugk So mg/uay |       | 平均       | 2264.04      | 2395.67      |        |
|                                            | 1M 170                                   |                      |                           |       | 標準備差     | 252.10249327 | 246.40715651 | 257.5  |
|                                            | 1R 240                                   |                      |                           |       | 最小值      | 1945.8       | 2076.2       |        |
|                                            | 2M 170                                   |                      |                           |       | 最大值      | 2698.5       | 2812.6       |        |
|                                            | 2R 240                                   |                      |                           | F     | N        | 10           | 10           |        |
|                                            | Easting Status (4)                       |                      |                           |       | 平均       | 2328.6       | 2489.21      |        |
|                                            | <ul> <li>Pasting Status (1) ×</li> </ul> |                      |                           |       | 標準偏差     | 71.946955769 | 83.378567057 | 87.93  |
|                                            | √ ??? 820                                |                      |                           |       | 最小值      | 2219.9       | 2386.3       |        |
|                                            |                                          |                      |                           |       | 最大值      | 2443.5       | 2637.2       |        |
|                                            | AND OR                                   | Terminal Body Weight | Group 1 - Control         | м     | N        | 0            | 0            |        |
|                                            |                                          |                      |                           |       | 平均       |              |              |        |
|                                            |                                          |                      |                           |       | 標準備走     |              |              |        |
|                                            |                                          |                      |                           |       | 現小燈      |              |              |        |
|                                            |                                          |                      |                           | E     | 取べ加速     |              |              |        |
|                                            |                                          |                      |                           |       | 37.10    |              |              |        |
|                                            |                                          |                      |                           |       | 语准语生     |              |              |        |
|                                            |                                          |                      |                           |       |          |              |              | >      |
|                                            |                                          |                      |                           |       |          |              | 1            | U •    |

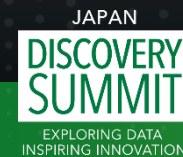

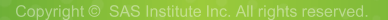

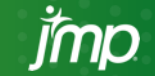

機能①メイン画面

アプリケーションビルダーを用い、 アドインのメニュー画面を作成。

データ分析に不慣れなユーザでも 細かい設定は不要、マウス操作 だけで簡単に解析できる。

| - Application - JMP -                                                                 | · 🗆              | ×  |
|---------------------------------------------------------------------------------------|------------------|----|
| イル(Đ 編集(E) テーブル(D) 行(R) 列(C) 実験計画(DOE)(D) 分析(A) グラフ(G) ツール(O)<br>示(V) ウィンドウ(W) ヘルプ(H) | アドイン( <u>N</u> ) |    |
| \$ 🔁 🗃 🚽 X 😘 🛍 🕄 A   Q 🧋 !!!!!!!!!!!!!!!!!!!!!!!!!!!!!!!!!!                           | + 🥒 🗉            | ≡. |
| SEND Vigualization                                                                    |                  |    |
|                                                                                       |                  |    |
| Create Database Run Script                                                            |                  |    |
| - Directory of VPT files                                                              |                  |    |
|                                                                                       | Browse           |    |
| Save location of JMP files :                                                          |                  |    |
|                                                                                       | Browse           | ]  |
| Option Select Domain                                                                  |                  |    |
| Log     BW       Image: Clear     FW       Do not clear     DM                        |                  |    |
| Changes from                                                                          |                  |    |
| Baseline only     PP     P     Baseline and other relative day     FG                 |                  |    |
|                                                                                       |                  |    |
| Select All                                                                            |                  |    |
| RUN                                                                                   |                  |    |
|                                                                                       |                  |    |
| close                                                                                 |                  |    |
|                                                                                       |                  | -  |

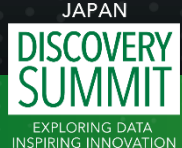

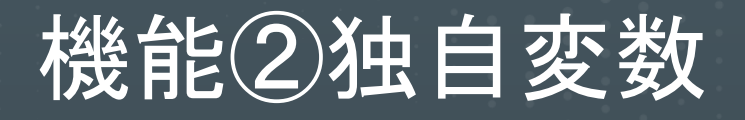

Y軸は下記の独自変数を作成し、 列スイッチャーで切り替え可能。

- Changes from Baseline
- Changes from Previous Point
- Difference from Vehicle Mean

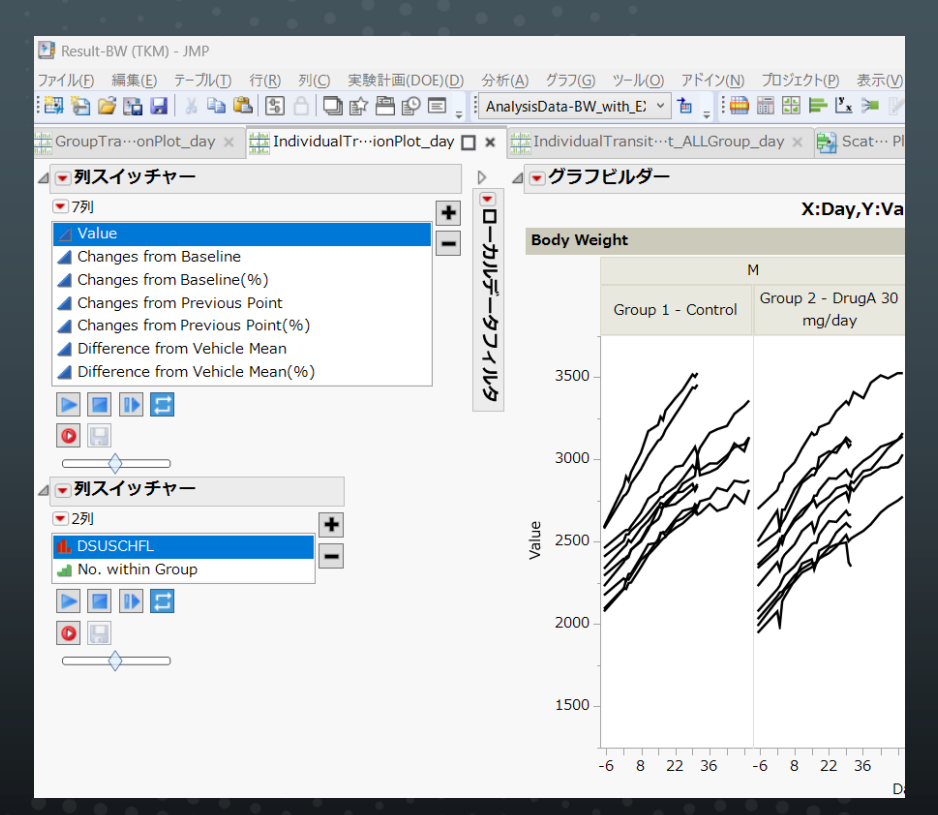

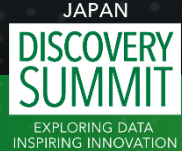

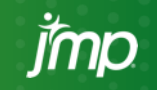

## **変数1**:Changes from Baseline

#### Baseline Flag = "Y"のデータを基準値として差分を計算する。

|             |               |       |          |                   |       |          |         |        |          | Changes from | Changes from |         |
|-------------|---------------|-------|----------|-------------------|-------|----------|---------|--------|----------|--------------|--------------|---------|
| -           | USUBJID       | BWSEQ | BWTESTCD | Test Name         | Value | BWSTRESU | BWNOMDY | BWBLFL | Baseline | Baseline     | Baseline(%)  |         |
| 4           | TKM-101       | 4     | BW       | Body Weight       | 158.3 | g        | -4      |        | 161.6    | -3.3         | -2.0%        |         |
| 5           | TKM-101       | 5     | BW       | Body Weight       | 158.3 | g        | -3      |        | 161.6    | -3.3         | -2.0%        |         |
| 6           | TKM-101       | 6     | BW       | Body Weight       | 159.6 | g        | -2      |        | 161.6    | -2           | -1.2%        |         |
| 7           | TKM-101       | 7     | BW       | Body Weight       | 160.4 | g        | -1      |        | 161.6    | -1.2         | -0.7%        |         |
| 8           | TKM-101       | 8     | BW       | Body Weight       | 161.6 | g        | 1       | Y      | 161.6    | 0            | 0.00         |         |
| 9           | TKM-101       | 9     | BW       | Body Weight       | 161.9 | g        | 2       |        | 161.6    | 0.3          |              |         |
| 10          | TKM-101       | 10    | BW       | Body Weight       | 162.7 | g        | 3       |        | 161.6    | 1.1          | 基準値(Base     | eline)と |
| 11          | TKM-101       | 11    | Rocolir  | $\sim$ Elog – "V" | "た甘淮  |          | 4       |        | 161.6    | 2.6          |              | 514/0   |
| •           |               |       | Daseili  | le Flag – T       | で至守   |          |         |        |          |              | 測定値(Valu     | ie:BWS  |
|             |               |       | 各測定      | ポイントごと            | こ差分   | を        |         | /      | ••••     |              | TRESN )の表    | 差を計算    |
|             | DAN           |       | 算出す      | る。                |       |          |         | 計算月    | 目に、基準    | 準値となる        |              |         |
| DISC<br>SUN | OVERY<br>/MIT |       |          | •                 |       |          |         | Basel  | ine Flag | ) = "Y"の値をf  | 呆持           |         |
| EXPLOF      | RING DATA     |       |          |                   |       |          |         |        |          |              |              | imn     |

## 変数2: Changes from Previous Point

#### 前回の測定ポイントからの差分を算出する。

|              | USUBJID   | BWSEQ | BWTESTCD        | Test Name      | Value | BWSTRESU | BWNOMDY | Changes from<br>Previous Point | Changes from<br>Previous … |
|--------------|-----------|-------|-----------------|----------------|-------|----------|---------|--------------------------------|----------------------------|
| 4            | TKM-101   | 4     | BW              | Body Weight    | 158.3 | g        | -4      | 1.6                            | 1.0%                       |
| 5            | TKM-101   | 5     | BW              | Body Weight    | 158.3 |          | -3      | 0                              | 0.0%                       |
| 6            | TKM-101   | 6     | BW              | Body Weight    | 159.6 | g        | -2      | 1.3                            | 0.8%                       |
| 7            | TKM-101   | 7     | BW              | Body Weight    | 160,4 | g        | -1      | 0.8                            | 0.5%                       |
| 8            | TKM-101   | 8     | BW              | Body Weight    | 161.6 | g        | 1       | 1.2                            | 0.7%                       |
| 9            | TKM-101   | 9     | BW              | Body Weight    | 161.9 | g        | 2       | 0.3                            | 0.2%                       |
| 10           | TKM-101   | 1     |                 |                | 162.7 | g        | 3       | 0.8                            | 0.5%                       |
| JAPA<br>SCOV | N<br>VERY | -     | ーつ前の測<br>D差分を算し | 定ポイントから<br>出する |       |          |         | 計算結果                           |                            |

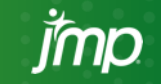

EXPLORING DATA

## **変数3: Difference from Vehicle Mean**

#### コントロール群の平均値からの差分を計算する。

|           |              |         |          |             |                 |       |          |         |             | Difference from | Difference from     |
|-----------|--------------|---------|----------|-------------|-----------------|-------|----------|---------|-------------|-----------------|---------------------|
| 1         | USUBJ        | D BWSEQ | BWTESTCD | Test Name   | TCNTRL          | Value | BWSTRESU | BWNOMDY | VehicleMean | Vehicle Mean    | Vehicle Mean(%)     |
| 4         | TKM-10       | 4 67    | BW       | Body Weight | Vehicle Control | 169.3 | g        | -7      | 171.7625    | -2.4625         | -1.4%               |
| 5         | TKM-10       | 5 89    | BW       | Body Weight | Vehicle Control | 161.1 | g        | -7      | 171.7625    | -10.6625        | -6.2 <mark>%</mark> |
| 6         | TKM-10       | 5 111   | BW       | Body Weight | Vehicle Control | 161.1 | g        | -7      | 171.7625    | -10.6625        | -6.2%               |
| 7         | TKM-10       | 7 140   | BW       | Body Weight | Vehicle Control | 197.1 | g        | -7      | 171.7625    | 25.3375         | 5 14.8%             |
| 8         | TKM-10       | 8 169   | BW       | Body Weight | Vehicle Control | 196.6 | g        | -7      | 171.7625    | 24.8375         | 5 14.5%             |
| 9         | TKM-20       | 1 395   | BW       | Body Weight |                 | 163.1 | g        | -7      | 171.7625    | -8.6625         | -5.0%               |
| 10        | TKM-20       | 2 417   | BW       | Body Weight |                 | 164.3 | g        | -7      | 171.7625    | -7.4625         | -4.3%               |
| 11        | TKM-20       | 3 439   | BW       | Body Weight |                 | 164.7 | g        | -7      | 171.7625    | -7.0625         | -4.1%               |
| 12        | тк ±-        |         |          |             |                 | 184.1 | g        | -7      | 171.7625    | 12 2275         | 7 20%               |
|           | ₽Z           | 直したし    | ストメインと   | :結合し、ICN    |                 |       |          |         |             | 基準値()           | ehicleMean)と        |
|           | 值            | があるも    | のをコント    | ーール群とす      | -る。             |       | 計算用      | に、基準値   | 直となる        | 測定値(\           | alue:BWSTRE         |
| D         | JAF ⊐<br>SC( | ントローノ   | ル群の平均    | 匀値からの       |                 |       | コントロ     | ール群の    | 平均值         | SN)の差           | を計算                 |
| S<br>INSP |              | 分を算出    | する。      |             |                 |       | を保持      |         |             |                 | imp                 |

# 機能③ローカルデータフィルター

画面上で簡単にデータを絞り込み、 特定のデータに焦点を当てること を可能にするため、各解析結果に は、ローカルデータフィルターを埋 め込む。

SENDの知識がなくてもグラフ化 されたデータ内容を理解できるよう、各変数は一般的な測定項目 名称で表示する。

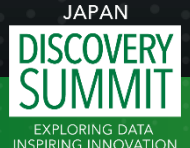

| ılt-BW (TKM) - JMP                     |         |                |                   |                    |
|----------------------------------------|---------|----------------|-------------------|--------------------|
| F) 編集(E) テーブル(T) 行(R                   | )列(     | C) 実験計画(D      | OE)(D) 分析(A) グラフ  | /(G) ツール(O) アドイン   |
| ) 📂 🔚 🖌   🐰 🖏 🖏 😫                      | •       | 9889           | E = AnalysisData- | BW_with_E >        |
| pTra…onPlot_day 🗙 🛄                    | Indivio | dualTr…ionPlot | _day 🗖 🗙 🔛 Indivi | dualTransit…t_ALLG |
| <b>▼</b> □−カルデータフィ                     | ルタ      | ⊿ ▼ グラフ        | ビルダー              |                    |
| クリア お気に入り マ                            |         |                |                   | X:Day,Y:V          |
| 該当する行が820行あります                         | •       | Body Wei       | ight              |                    |
| 🔄 逆にする                                 |         |                | 1                 | 4                  |
| <ul> <li>Test Name (2)</li> </ul>      | ×       |                | Group 1 - Control | Group 2 - DrugA 30 |
| Body Weight                            | 780     | -              |                   | mg/ duy            |
| Terminal Body Wei…                     | 40      | 3500 -         | ~                 | ~                  |
| <ul> <li>Sex (2)</li> </ul>            | ×       |                | 11 ,              | $\sim$             |
| □ M                                    | 410     | -              |                   | . ~~               |
| F                                      | 410     | 3000 -         |                   | 101                |
| 💽 Standard…Term (2                     | ) ×     |                | A Starra          | Seral              |
| RECOVERY SACRIF…                       | 480     | 0              | 1 In an           | N/S/A              |
| TERMINAL SACRIFI-                      | · 340   | ne 2500 -      | <i>]</i> ]]]      | STY K              |
| Set Code (4)                           | ×       |                | 11                | A P                |
| □ 1M                                   | 170     | 2000           | 7                 |                    |
| 1R                                     | 240     | 2000 -         |                   | <i>//</i>          |
| 2M                                     | 1/0     |                |                   |                    |
|                                        | 240     | 1500           |                   |                    |
| <ul> <li>Fasting Status (1)</li> </ul> | ×       | 1500 -         |                   |                    |
| ✓ ???                                  | 820     |                |                   |                    |
| <ul><li>Exclusion Flag (1)</li></ul>   | ×       |                | -6 8 22 36        | -6 8 22 36         |
| ✓ ???                                  | 820     |                |                   |                    |
| AND OR                                 |         | Terminal       | Body Weight       |                    |
|                                        |         |                | 1                 | 4                  |

列スイッチ

例スイッ

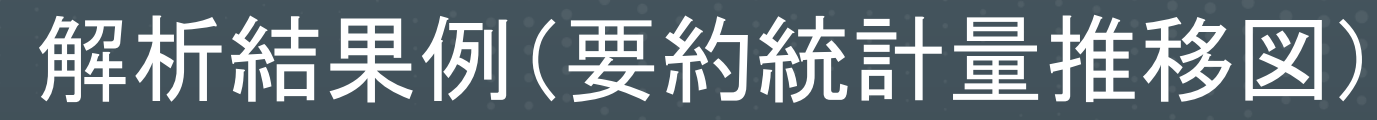

| Result-LB (TKM2023) - JMP                                                                                         |                                                                                                    |                                                                                                    |
|----------------------------------------------------------------------------------------------------|----------------------------------------------------------------------------------------------------|----------------------------------------------------------------------------------------------------|
| ファイル(F) 編集(E) テーブル(T) 行(R) 列(C) 実験計画(DOE)(                                                                        | (D) 分析(A) グラフ(G) ツール(O) アドイン(N)                                                                                                    | ν(N) プロジェクト(P) 表示(V) ウインドウ(W) ヘルプ(H)                                                                                                    |
|                                                                                                    | 🛾 🖕 🗄 AnalysisData-LB 🗡 🎦 🖕 🛗 🛗                                                                                                    | 1 10 ⊨ L > V , I = A 4, I ≥ C   > ,                                                                                                    |
| GroupTransitionPlot_day 🔲 🛪                                                                                       | nPlot_day × IndividualTransitionPlot                                                                                                    | lot_ALLGroup_day 🗴 🔂 Scatter Plot 🗴 🔂 Summary Table 🗴 🖫 AnalysisData-LB 🗴 🖫 AnalysisData-LB_with_EX                                                            |
| ⊿ ■列スイッチャー                                                                                                    | ⊿ ▼ローカルデータフィルタ                                                                                                    | 2 ▲ ● グラフビルダー                                                                                                    |
| ▼ 7多!                                                                                                    | <ul> <li>クリア お気に入り マ</li> </ul>                                                                                                    | X:Day,Y:平均(Value) & Value                                                                                                    |
| 🔁 Value                                                                                                    | - 該当する行が100行あります。                                                                                                    | Aspartate Aminotransferase (U/L) [CLINICAL CHEMISTRY-] -平均                                                                                                    |
| Changes from Baseline                                                                                             | 逆にする                                                                                                    | M Value                                                                                                    |
| Changes from Baseline(%)  Changes from Previous Point  Changes from Previous Point(%)                             | Test Name (5) × Alanine Aminotrans                                                                                                    | Group 1, Control         Group 2,2 mg/kg<br>PCDRUG         Group 3,20 mg/kg<br>PCDRUG         Group 4,200 mg/kg<br>PCDRUG                                      |
| Difference from Vehicle Mean (%)     Difference from Vehicle Mean(%)     Difference from Vehicle Mean(%)     Of a | Alkaline Phosphatase 100 Aspantiae Aninotrate Aninotrat |                                                                                                    |
| 1                                                                                                    | ♥ SpecimeI Type (3) ×     SERUM 300     URINE 59     WHOLE BLOOD 60     ♥ Sex (1) ×     M 419                                                                                                    | 0 50-<br>0 1 8 15 22 29 1 8 15 22 29 1 8 15 22 29 36<br>0 0 1 8 15 22 29 1 8 15 22 29 1 8 15 22 29 36<br>Day<br>Where Trest Name = Assortate Aminotransferase) |

テーガル(1) 行(8) 初(7) 実験計画(DOF)(0) 分析(A) グラス(5) ワール(0) アドイン(N) プロジオクト(9) 表示(N) ウィンドウ(W) ヘルプ(H) 🖸 😰 🖀 😰 🗉 . 🛛 AnalysisData-LB 👻 🏠 . 🍓 🖀 🔀 🖛 💪 🗯 🖉 🗐 🦉 . 🐼 🗇 🚫 . 🗉 Individual Tr—ionPlot\_day 🗶 🖽 Individual Transit—t\_ALLGroup\_day 🗴 院 Scatter Plot 🗶 🐂 Summ— Table 🗶 🖏 Analys—ata-LB 🗶 🖏 Analys Dat ... with EXCL > • 列スイッチャ・ ▲ ■ ローカルデータフィルタ ▲ ■ グラフピルダー · 75 X:Day,Y:平均(Changes from Baseline(%)) & Changes from Baseline(%) クリア お気に入り ・ Value \_\_\_\_平均 Alanine Aminotransferase (U/L) [CLINICAL CHEMISTRY-Changes from Baseline · Changes 逆にする Group 2,2 mg/kg Group 3,20 mg/kg Group 4,200 mg/kg Changes from Previous Point Test Name (5) × Group 1 Control PCDRUG PCDRUG Changes from Previous Point(%) Alanine Aminotrans--- 100 A Difference from Vehicle Mean Alkaline Phosphatase 100 Difference from Vehicle Mean(%) Aspartate Aminotra--- 100 Basophils 60 Specific Gravity 59 0 Category (3) CINICAL CHEMIST .... 300 100% HEMATOLOGY 60 URINALYSIS 59 Subcategory (1) 419 Specime---I Type (3) × 300 URINE 50 WHOLE BLOOD 60 Sex (1) 1 8 15 22 29 1 8 15 22 29 1 8 15 22 29 1 8 15 22 29 3

Y軸を測定値で描画。 投与28日後に薬剤の影響と推定される測定値の 上昇傾向が見られ、回復期間終了時(35日目) では、本測定値上昇の回復傾向が認められる。 被験物質の影響の可能性がある。

DIS

EXPLORING DATA

#### Y軸をベースラインからの変化量(率) (Changes from Baseline(%))で描画。

419

休薬後の回復傾向がより顕著に示すことが出来ている。

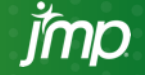

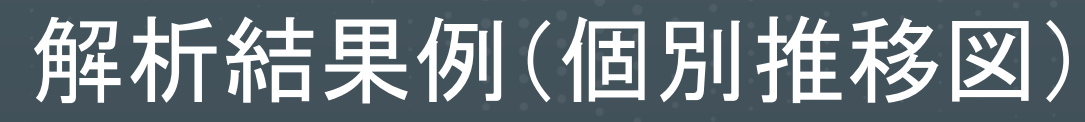

#### Result-LB (TKM2023) - JMP

DIS

INSPIRING INNOVATION

ファイル(F) 編集(E) テーブル(T) 行(R) 列(C) 実験計画(DOE)(D) 分析(A) グラフ(G) ツール(O) アドイン(N) プロジェクト(P) 表示(V) ウィンドウ(W) ヘルプ(H) 

📅 IndividualTransitionPlot\_day 🔲 🗴 🖽 IndividualTransitionPlot\_ALL.Group\_day 🛪 🛼 Scatter Plot 🗴 🛼 Summary Table 🗴 👊 AnalysisData-LB 🗴 👊 AnalysisData-LB \_with\_EXCL

#### ▲ ■ローカルデータフィルタ ▲ ■グラフビルダー

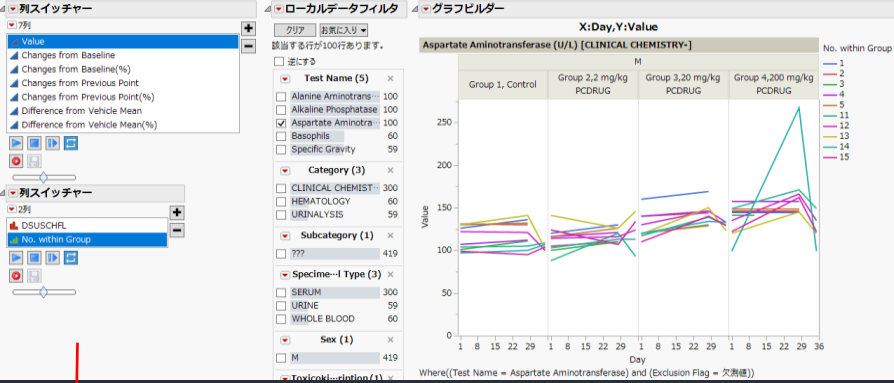

| GroupTraionPlot_day × IndividualTrion                                                                                                    | nPlot_day | 🗆 🗙 🏥 IndividualTransit…t_ALLO                                                                              | Group_day ×                                            | Scatter Plot ×   | Summ Table 🗴              | Analysata-LB               | AnalysisDat                 | with_EXC          |  |
|----------------------------------------------------------------------------------------------------|-----------|----------------------------------------------------------------------------------------------------|--------------------------------------------------------|------------------|---------------------------|----------------------------|-----------------------------|-------------------|--|
| ▲ ▼列スイッチャー                                                                                                    |           | ▲ ▼ローカルデータフィルタ                                                                                              | ⊿ ● グラフ                                                | ピルダー             |                           |                            |                             |                   |  |
| • 7列                                                                                                    | +         | クリア お気に入り ・                                                                                                 |                                                        | X:Day            | ,Y:Changes from           | Baseline(%)                |                             |                   |  |
| Value                                                                                                    | -         | 該当する行が100行あります。                                                                                             | Aspartate Aminotransferase (U/L) [CLINICAL CHEMISTRY-] |                  |                           |                            |                             |                   |  |
| Changes from Baseline Changes from Baseline(%)                                                                                           |           | () 逆にする                                                                                                    |                                                        |                  |                           | м                          |                             | 1                 |  |
| Changes from Previous Point<br>Changes from Previous Point(%)                                                                            |           | Test Name (5) ×                                                                                             |                                                        | Group 1, Control | Group 2,2 mg/kg<br>PCDRUG | Group 3,20 mg/kg<br>PCDRUG | Group 4,200 mg/kg<br>PCDRUG | 3<br>4            |  |
| Difference from Vehicle Mean     Difference from Vehicle Mean(%)     Difference from Vehicle Mean(%)     Difference from Vehicle Mean(%) |           | Alkaline Phosphatase 100<br>Aspartate Aminotra 100<br>Basophils 60<br>Specific Gravity 59<br>Category (3) × | 150% -                                                 |                  |                           |                            | Λ                           | 5<br>11<br>12<br> |  |
| ▲ • 列スイッチャー<br>● 2列<br>▲ DSUSCHFL -                                                                                                    |           | CLINICAL CHEMIST 30<br>HEMATOLOGY 6<br>URINALYSIS 5                                                         | 100% -                                                 |                  |                           |                            |                             |                   |  |
|                                                                                                    |           | Subcategory (1) ×     7?? 419                                                                               | 50% -                                                  |                  | ~                         |                            |                             |                   |  |
|                                                                                                    |           | Specime                                                                                                    | 0%                                                     |                  |                           |                            |                             |                   |  |
|                                                                                                    |           | 💌 Sex (1) 🛛 🛪                                                                                               |                                                        | 1 8 15 22 29     | 1 8 15 22 29              | 1 8 15 22 29               | 1 8 15 22 29                | 36                |  |

Y軸を測定値で描画。 前頁のデータを個別推移図で確認すると、1例のみ 異常値を示す個体があり、回復後の値も低いことが 分かる。

偶発の可能性も視野に入れて関連する他のマーカ −も見て考察する必要がある。

Y軸をベースラインからの変化量(率) (Changes from Baseline(%))で描画。

休薬後の回復傾向がより顕著に示すことが出来て いる。

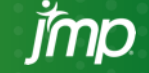

# 解析結果例(散布図)

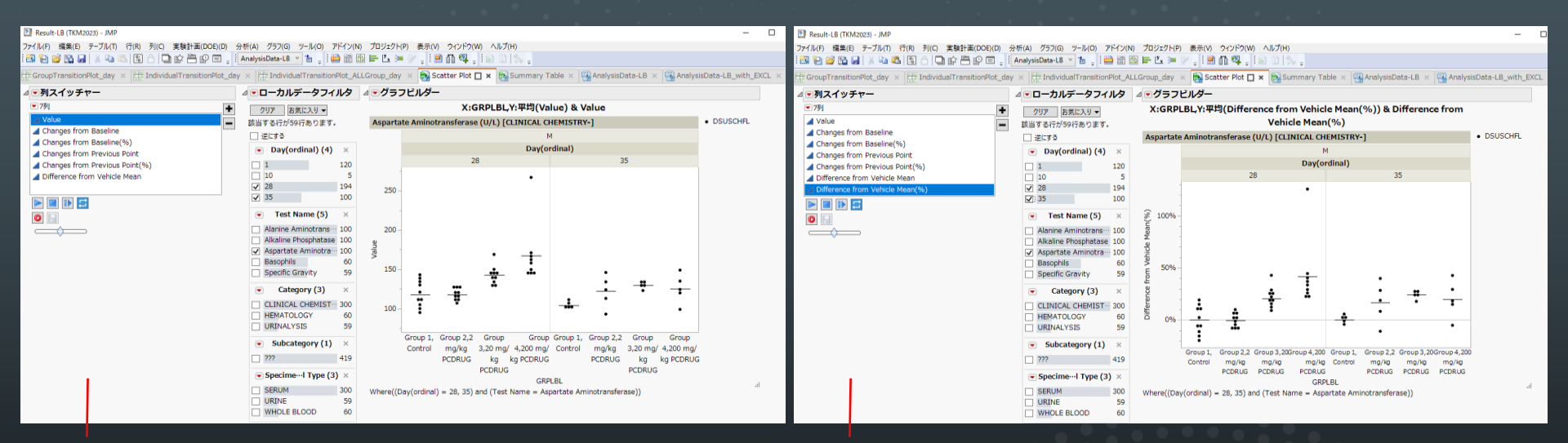

28日(投与期間終了時)及び 35日(回復期間終了時)の散布図

DISC Y軸を測定値で描画

EXPLORING DATA INSPIRING INNOVATION 28日(投与期間終了時)及び 35日(回復期間終了時)の散布図

Y軸をコントロール群との差分(率) (Difference from Vehicle Mean(%))で描画

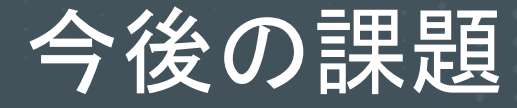

- 複数試験を横断した可視化。
- 所見データ等のカテゴリカルデータの可視化。
- 複数の検査項目間の関連性解析結果の可視化。
- ラテン方格試験や用量漸増試験での可視化。

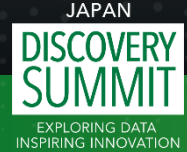

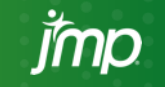